Dossier 9

## Chiffre d'affaires consolidé

Liaison et consolidation de données

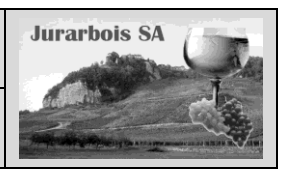

|              | Apprentissage programmé<br>Société Jurarbois                                                 |
|--------------|----------------------------------------------------------------------------------------------|
| Savoir-faire | Lier deux feuilles de calcul                                                                 |
|              | Consolider plusieurs feuilles de calcul                                                      |
| Pré-requis   | Avoir effectué les exercices du dossier 1                                                    |
| Supports     | • Dossier <b>Jurarbois</b> sur la clé USB ou dans l'espace élève du disque dur ou du serveur |
| Durée        | • 45 minutes                                                                                 |

## **Réalisation :**

Nous allons créer des liens dynamiques entre des cellules issues de feuilles différentes (feuilles sources) afin que leurs contenus soient automatiquement répercutés dans les feuilles destinations.

Nous distinguerons 2 types de liaisons :

- la liaison simple se contente d'afficher le contenu d'une cellule dans une autre feuille de calcul (1),

- la consolidation additionne les valeurs de cellules appartenant à des feuilles de calcul différentes (2).

-> Charger Excel

Nous allons créer trois tableaux qui récapitulent les ventes par types de vin auprès des hypermarchés pour les trois premiers trimestres de l'année.

## 1. Créer les tableaux sources

## Saisir et nommer la première feuille source

-> Saisir et mettre en forme le tableau suivant :

-> Double cliquer l'onglet de la feuille au bas de l'écran -> Saisir le nom : **Trimestre 1** - [Entrée]

# Saisir et nommer la deuxième feuille source

-> Cliquer l'onglet d'une feuille vierge au bas de l'écran

- -> Saisir et mettre en forme le tableau suivant :
- -> Double cliquer l'onglet de la feuille au bas de l'écran
- -> Double cliquel i origiet de la feuille au bas de l'eci
- -> Saisir le nom : Trimestre 2 [Entrée]

## Saisir et nommer la troisième feuille source

- -> Cliquer l'onglet d'une feuille vierge au bas de l'écran
- -> Saisir et mettre en forme le tableau suivant :
- -> Double cliquer l'onglet de la feuille au bas de l'écran
- -> Saisir le nom : Trimestre 3 [Entrée]

Nous allons, récapituler pour chaque enseigne les ventes trimestrielles dans un tableau récapitulatif comme indiqué ci-après. Nous allons utiliser une liaison simple.

|    | 1  | CI             | hiffres d'affa | all/es Aucha | an /     |
|----|----|----------------|----------------|--------------|----------|
|    | 2  | Vins           | 1er trim       | 2e trim      | 3⁄e trim |
| ı. | 3  | Chardonnay     |                |              |          |
| u  | 4  | Savagnin       |                |              | /        |
|    | 5  | Arbois blanc   |                | ×            |          |
| ~  | 6  | Pupillin blanc |                |              |          |
|    | 7  | Arbois rouge   |                |              |          |
|    | 8  | Pupillin rouge |                |              |          |
|    | 9  | Vin jaune      |                |              |          |
|    | 10 | Vin de paille  |                |              |          |
|    | 11 | Crémant        |                |              |          |
|    | 12 | Total          |                |              |          |

## Imprimer les feuilles

-> Activer chaque feuille et cliquer l'outil

| (1) | jurarbois D091 C | A consolidé |            |         |         |
|-----|------------------|-------------|------------|---------|---------|
|     | A                | В           | С          | D       | E       |
| 1   |                  | CA          | 1er trimes | tre     |         |
| 2   | Vins             | Auchan      | Carrefour  | Géant   | Leclerc |
| 3   | Chardonnay       | 1 100 €     | 800€       | 850€    | 620€    |
| 4   | Savagnin         | 2 460 €     | 1 220 €    | 1 840 € | 1 140 € |
| 5   | Arbois blanc     | 1 980 €     | 1 250 €    | 1 130 € | - €     |
| 6   | Pupillin blanc   | 1 800 €     | 1 120 €    | 1 020 € | 810€    |
| 7   | Arbois rouge     | 1 510 €     | 1 690 €    | 810€    | - €     |
| 8   | Pupillin rouge   | 800€        | 1 800 €    | 740€    | 680€    |
| 9   | Vin jaune        | 3 600 €     | 2 200 €    | 860 €   | 1 050 € |
| 10  | Vin de paille    | 2 200 €     | 3 200 €    | 980 €   | 610€    |
| 11  | Crémant          | 1 560 €     | 1 800 €    | 830€    | 760€    |
| 12  | Total            | 17 010 €    | 15 080 €   | 9 060 € | 5 670 € |

|   | 믭. | jurarbois D091 C | A consolidé |             |         |         |
|---|----|------------------|-------------|-------------|---------|---------|
|   |    | A                | В           | С           | D       | E       |
|   | 1  | /                | C/          | A 2e trimes | tre     |         |
|   | 1  | Vins             | Auchan      | Carrefour   | Géant   | Leclerc |
|   | /3 | Chardonnay       | 1 080 €     | 900€        | 980€    | 810€    |
| Λ | 4  | Savagnin         | 2 860 €     | 780€        | 1 700 € | 930€    |
| 1 | 5  | Arbois blanc     | 1 580 €     | 980 €       | 830€    | - €     |
|   | 6  | Pupillin blane   | 1 540 €     | 830€        | 870€    | 980 €   |
|   | 7  | Arbois rouge     | 1 320 €     | 1 850 €     | 680€    | - €     |
|   | 8  | Pupillin rouge   | 1 040 €     | 1 420 €     | 870€    | 580€    |
|   | 9  | Vin jaune        | 3 240 €     | 2 000 €     | 1 020 € | 810€    |
|   | 10 | Vin de paille    | 2 410 €     | 3 000 €     | 1 200 € | 750€    |
|   | 11 | Ørémant 🛛        | 1 420 €     | 1 500 €     | 940 €   | 780 €   |
|   | 12 | Total            | 16 490 €    | 13 260 €    | 9 090 € | 5 640 € |
|   | 12 |                  |             |             |         |         |

H ← → H Trimestre 1 Trimestre 2 Feuil2 Feuil3 Feuil4 Feuil5

|      | jurarbois D091 C | A consolidé  |                |                   |                |
|------|------------------|--------------|----------------|-------------------|----------------|
|      | A                | В            | С              | D                 | E              |
| 1    |                  | C            | A 3e trimes    | tre               |                |
| 2    | Vins             | Auchan       | Carrefour      | Géant             | Leclerc        |
| 3    | Chardonnay       | 1 260 €      | 970€           | 980 €             | 720€           |
| 4    | Savagnin         | 2 245€       | 1 350 €        | 1 670 €           | 870€           |
| 5    | Arbeis blanc     | 2 030 €      | 1 150 €        | 1 250 €           | 240€           |
| 6    | Pupillin blanc   | 1 810 €      | 930 €          | 1 120 €           | 910€           |
| 7    | Arbois rouge     | 1 420 €      | 1 510 €        | 1 050 €           | 380€           |
| 8    | Pupillin rouge   | 680€         | 1 730 €        | 870€              | 810€           |
| 9    | Vin jaune        | 3 500 €      | 2 400 €        | 980 €             | 1 580 €        |
| 10   | Vin de paille    | 3 350 €      | 3 100 €        | 1 040 €           | 710€           |
| 11   | Crémant          | 1 610 €      | 2 040 €        | 980 €             | 870€           |
| 12   | Total            | 17 905€      | 15 180 €       | 9 940 €           | 7 090 €        |
| 13   |                  | Ţ            |                |                   |                |
| 14 4 | I Trimest        | re 1 🏑 Trime | estre 2 📜 Trim | estre 3 🖉 Feuil 2 | . 🖌 Feuil3 🏑 F |

## 2. Programmer des liaisons simples

## Saisir la feuille destination

- -> Cliquer l'onglet d'une feuille vierge au bas de l'écran
- -> Saisir et mettre en forme les tableaux suivants :

#### Nommer la feuille destination

- -> Double cliquer l'onglet de la feuille au bas de l'écran
- -> Saisir le nom : Récapitulatif enseigne
- -> [Entrée]

Nous pouvons, maintenant, programmer les liaisons simples entre les feuilles sources : Trimestre 1, Trimestre 2 et Trimestre 3 et le tableau récapitulatif.

| (민) | jurarbois D091 CA | consolidé      |            |         |   |                |                |              | -       | = X  |
|-----|-------------------|----------------|------------|---------|---|----------------|----------------|--------------|---------|------|
|     | A                 | В              | С          | D       | E | F              | G              | Н            | 1       |      |
| 1   | Ch                | hiffres d'affa | ires Aucha | in      |   | Chi            | ffres d'affai  | ires Carrefo | our     | L R  |
| 2   | Vins              |                |            |         |   | Vins           | 1er trim       | 2e trim      | 3e trim |      |
| 3   | Chardonnay        |                |            |         |   | Chardonnay     |                |              |         |      |
| 4   | Savagnin          |                |            |         |   | Savagnin       |                |              |         |      |
| 5   | Arbois blanc      |                |            |         |   | Arbois blanc   |                |              |         |      |
| 6   | Pupillin blanc    |                |            |         |   | Pupillin blanc |                |              |         | 1.11 |
| 7   | Arbois rouge      |                |            |         |   | Arbois rouge   |                |              |         |      |
| 8   | Pupillin rouge    |                |            |         |   | Pupillin rouge |                |              |         |      |
| 9   | Vin jaune         |                |            |         |   | Vin jaune      |                |              |         |      |
| 10  | Vin de paille     |                |            |         |   | Vin de paille  |                |              |         | 1.11 |
| 11  | Crémant           |                |            |         |   | Crémant        |                |              |         | 1.11 |
| 12  | Total             |                |            |         |   | Total          |                |              |         |      |
| 13  |                   |                |            |         |   |                |                |              |         | - 11 |
| 14  | C                 | hiffres d'aff  | aires Géan | t       |   | Cł             | hiffres d'affa | aires Lecle  | rc      |      |
| 15  | Vins              | 1er trim       | 2e trim    | 3e trim |   | Vins           | 1er trim       | 2e trim      | 3e trim |      |
| 16  | Chardonnay        |                |            |         |   | Chardonnay     |                |              |         |      |
| 17  | Savagnin          |                |            |         |   | Savagnin       |                |              |         | 1.11 |
| 18  | Arbois blanc      |                |            |         |   | Arbois blanc   |                |              |         | 1.11 |
| 19  | Pupillin blanc    |                |            |         |   | Pupillin blanc |                |              |         |      |
| 20  | Arbois rouge      |                |            |         |   | Arbois rouge   |                |              |         |      |
| 21  | Pupillin rouge    |                |            |         |   | Pupillin rouge |                |              |         |      |
| 22  | Vin jaune         |                |            |         |   | Vin jaune      |                |              |         |      |
| 23  | Vin de paille     |                |            |         |   | Vin de paille  |                |              |         |      |
| 24  | Crémant           |                |            |         |   | Crémant        |                |              |         |      |
| 25  | Total             |                |            |         |   | Total          |                |              |         |      |

Collage spéci

• Tout

C Formules

 $\bigcirc \underline{\forall} aleurs$ 

C Eormats

C Validation

Opération

10 Vin de paille

Total

11 Crémant

12

Commentaires

Coller

## 2.1 Lier les feuilles : Trimestre 1 et Récapitulatif

- -> Cliquer l'onglet de la feuille source : Trimestre 1
- -> Sélectionner les cellules B3 à B12
- -> Cliquer-droit la zone Copier ou [Ctrl] + [C]
- -> Cliquer l'onglet de la feuille destination : Récapitulatif enseigne
- -> Cliquer-droit la cellule B3 à partir de laquelle coller les données Collage spécial...
- -> Cliquer le bouton : Coller avec liaison
  - => Le contenu de la zone source est copié dans la feuille destination. La formule de liaison apparaît dans la barre des formules. Elle reprend le nom de la feuille source et la référence de la cellule copiée :

Nous allons recommencer ce travail avec les données du deuxième trimestre puis du troisième trimestre.

## 2.2 Lier les feuilles : Trimestre 2 et trimestre 3

## Deuxième trimestre

- -> Cliquer l'onglet de la feuille source : Trimestre 2
- -> Sélectionner les cellules B3 à B12
- -> Cliquer-droit la zone sélectionnée Copier ou [Ctrl] + [C]
- -> Cliquer l'onglet de la feuille : Récapitulatif enseigne
- -> Cliquer-droit la cellule C3 Collage spécial...
- -> Cliquer le bouton : **Coller avec liaison**

## Troisième trimestre

- -> Cliquer l'onglet de la feuille source : Trimestre 3
- -> Sélectionner les cellules B3 à B12
- -> Cliquer-droit la zone sélectionnée Copier ou [Ctrl] + [C]
- -> Cliquer l'onglet de la feuille : Récapitulatif enseigne
- -> Cliquer-droit la cellule D3 Collage spécial...
- -> Cliquer le bouton : Coller avec liaison
  - => Le tableau terminé pour Auchan se présente ainsi :

|            | -             | Addition<br>Soustraction |           | C Division | auon        |       |
|------------|---------------|--------------------------|-----------|------------|-------------|-------|
| eu         | ille 🔪        | Blancs non compr         | is        | 🗌 Transpo  | osé         |       |
| e c<br>rer | nce           | er avec liaison          |           |            | OK Annu     | ler   |
| •          | $\sum$        |                          |           | _          |             |       |
|            | ВЗ            |                          | - (0      | f.e        | ='Trimestre | 1'!B3 |
|            | A             | В                        |           | С          | D           | E     |
| 1          |               | Chiffres                 | d'affaire | es Aucha   | In          |       |
| 2          | Vins          | 1er tr                   | im        | 2e trim    | 3e trim     |       |
| 3          | Chardonnay    | / 1                      | 100€      |            |             |       |
| 4          | Savagnin      | 2                        | 460 €     |            |             |       |
| 5          | Arbois blan   | c 1                      | 980 €     |            |             |       |
| 6          | Pupillin blar | nc 1                     | 800€      |            |             |       |
| 7          | Arbois roug   | e 1                      | 510€      |            |             |       |
| 8          | Pupillin rou  | ge                       | 800€      |            |             |       |
| 0          | Vin jauna     | 3                        | 600 €     |            |             |       |

|    | A              | В              | С          | D        |
|----|----------------|----------------|------------|----------|
| 1  | CI             | hiffres d'affa | ires Aucha | ın       |
| 2  | Vins           | 1er trim       | 2e trim    | 3e trim  |
| 3  | Chardonnay     | 1 100 €        | 1 080 €    | 1 260 €  |
| 4  | Savagnin       | 2 460 €        | 2 860 €    | 2 245 €  |
| 5  | Arbois blanc   | 1 980 €        | 1 580 €    | 2 030 €  |
| 6  | Pupillin blanc | 1 800 €        | 1 540 €    | 1 810 €  |
| 7  | Arbois rouge   | 1 510 €        | 1 320 €    | 1 420 €  |
| 8  | Pupillin rouge | 800€           | 1 040 €    | 680€     |
| 9  | Vin jaune      | 3 600 €        | 3 240 €    | 3 500 €  |
| 10 | Vin de paille  | 2 200 €        | 2 410 €    | 3 350 €  |
| 11 | Crémant        | 1 560 €        | 1 420 €    | 1 610 €  |
| 12 | Total          | 17 010€        | 16 490 €   | 17 905 € |

2 200 €

1 560 €

17 010 €

? ×

Tout, avec le t<u>h</u>ème source

C Formules et formats des nombres

Valeurs et form<u>a</u>ts des nombres

C Tout sauf la bordur<u>e</u>

C Largeurs de colonnes

Les tableaux terminés se présentent ainsi :

- Imprimer la feuille
- -> Activer la feuille : Récapitulatif - enseigne
- -> Cliquer l'outil

#### Sauvegarder le classeur

- -> Cliquer l'outil
- -> Sélectionner le dossier Jurarbois et saisir le nom : CA consolidé
- -> Enregistrer

|    | A              | В              | С          | D        | E | F                           | G              | Н           | 1        |  |
|----|----------------|----------------|------------|----------|---|-----------------------------|----------------|-------------|----------|--|
| 1  | CI             | hiffres d'affa | ires Aucha | n        |   | Ch                          | iffres d'affai | res Carrefo | our      |  |
| 2  | Vins           | 1er trim       | 2e trim    | 3e trim  |   | Vins                        | 1er trim       | 2e trim     | 3e trim  |  |
| 3  | Chardonnay     | 1 100 €        | 1 080 €    | 1 260 €  |   | Chardonnay                  | 800€           | 900€        | 970€     |  |
| 4  | Savagnin       | 2 460 €        | 2 860 €    | 2 245 €  |   | Savagnin                    | 1 220 €        | 780€        | 1 350 €  |  |
| 5  | Arbois blanc   | 1 980 €        | 1 580 €    | 2 030 €  |   | Arbois blanc                | 1 250 €        | 980€        | 1 150 €  |  |
| 6  | Pupillin blanc | 1 800 €        | 1 540 €    | 1 810 €  |   | Pupillin blanc              | 1 120 €        | 830€        | 930€     |  |
| 7  | Arbois rouge   | 1 510 €        | 1 320 €    | 1 420 €  |   | Arbois rouge                | 1 690 €        | 1 850 €     | 1 510 €  |  |
| 8  | Pupillin rouge | 800€           | 1 040 €    | 680€     |   | Pupillin rouge              | 1 800 €        | 1 420 €     | 1 730 €  |  |
| 9  | Vin jaune      | 3 600 €        | 3 240 €    | 3 500 €  |   | Vin jaune                   | 2 200 €        | 2 000 €     | 2 400 €  |  |
| 10 | Vin de paille  | 2 200 €        | 2 410 €    | 3 350 €  |   | Vin de paille               | 3 200 €        | 3 000 €     | 3 100 €  |  |
| 11 | Crémant        | 1 560 €        | 1 420 €    | 1 610 €  |   | Crémant                     | 1 800 €        | 1 500 €     | 2 040 €  |  |
| 12 | Total          | 17 010 €       | 16 490 €   | 17 905 € |   | Total                       | 15 080 €       | 13 260 €    | 15 180 € |  |
| 13 |                |                |            |          |   |                             |                |             |          |  |
| 14 | C              | hiffres d'aff  | aires Géan | t        |   | Chiffres d'affaires Leclerc |                |             |          |  |
| 15 | Vins           | 1er trim       | 2e trim    | 3e trim  |   | Vins                        | 1er trim       | 2e trim     | 3e trim  |  |
| 16 | Chardonnay     | 850€           | 980€       | 980€     |   | Chardonnay                  | 620€           | 810€        | 720€     |  |
| 17 | Savagnin       | 1 840 €        | 1 700 €    | 1 670 €  |   | Savagnin                    | 1 140 €        | 930€        | 870€     |  |
| 18 | Arbois blanc   | 1 130 €        | 830€       | 1 250 €  |   | Arbois blanc                | - €            | - €         | 240 €    |  |
| 19 | Pupillin blanc | 1 020 €        | 870€       | 1 120 €  |   | Pupillin blanc              | 810€           | 980€        | 910€     |  |
| 20 | Arbois rouge   | 810€           | 680€       | 1 050 €  |   | Arbois rouge                | - €            | - €         | 380€     |  |
| 21 | Pupillin rouge | 740€           | 870€       | 870€     |   | Pupillin rouge              | 680€           | 580€        | 810€     |  |
| 22 | Vin jaune      | 860€           | 1 020 €    | 980€     |   | Vin jaune                   | 1 050 €        | 810€        | 1 580 €  |  |
| 23 | Vin de paille  | 980€           | 1 200 €    | 1 040 €  |   | Vin de paille               | 610€           | 750€        | 710€     |  |
| 24 | Crémant        | 830€           | 940€       | 980€     |   | Crémant                     | 760€           | 780€        | 870€     |  |
| 25 | Total          | 9 060 €        | 9 090 €    | 9 940 €  |   | Total                       | 5 670 €        | 5 640 €     | 7 090 €  |  |

## 3. Créer un lien de consolidation

Nous allons consolider les quatre tableaux sources dans un nouveau tableau qui cumulera automatiquement les chiffres d'affaires trimestriels.

La consolidation la plus courante est l'addition mais ça peut être une soustraction, une division ou une multiplication.

#### Saisir et nommer la feuille destination

- -> Cliquer l'onglet d'une feuille vierge au bas de l'écran
- -> Saisir et mettre en forme le tableau suivant :
- -> Double cliquer l'onglet de la feuille
- -> Saisir le nom : Consolidation [Entrée]

Il existe deux méthodes pour réaliser une consolidation, manuelle ou par un assistant. Nous allons consolider le chiffre d'affaires de la société Auchan manuellement puis celui de la société Carrefour par l'assistant.

## 3.1 Consolider Auchan manuellement

- -> Cliquer l'onglet de la feuille destination : Consolidation
- -> Pointer la cellule B3 qui doit recevoir le résultat
- -> Taper le signe =
- -> Cliquer l'onglet de la feuille source : Trimestre 1 puis pointer la cellule B3
- -> Taper le signe +
- -> Cliquer l'onglet de la feuille source : Trimestre 2 puis pointer la cellule B3
- -> Taper le signe +
- -> Cliquer l'onglet de la feuille source : Trimestre 3 puis pointer la cellule B3
- -> [Entrée]

=> Le total des trois feuilles apparaît dans la cellule B3 et la formule dans la barre des formules :

Nous allons recopier le contenu de la cellule **B3** sur les cellules **B4** à **B12**.

#### Recopier la formule de consolidation

- -> Cliquer la cellule B3
- -> Cliquer-glisser le bouton de recopie de la cellule **B3** sur la cellule **B12**

|    | <u> </u>       |              |                                                                                                    |             |              |                 |              |
|----|----------------|--------------|----------------------------------------------------------------------------------------------------|-------------|--------------|-----------------|--------------|
|    | BS             | •            | ( fragment of the second second secon | ='Trimestre | 1'!B3+'Trime | stre 2'!B3+'Tri | mestre 3'!B3 |
| 1  | A              | В            | С                                                                                                    | D           | E            | F               | G            |
| 1  | Chiffre        | s d'affaires | Consolide                                                                                                    | és hyperma  | archés       |                 |              |
| 2  | Vins           | Auchan       | Carrefour                                                                                                    | Géant       | Leclerc      |                 |              |
| 3  | Chardonnay     | 3 440 €      |                                                                                                    |             |              |                 |              |
| 4  | Savagnin       | 7 565 €      |                                                                                                    |             |              |                 |              |
| 5  | Arbois blanc   | 5 590 €      |                                                                                                    |             |              |                 |              |
| 6  | Pupillin blanc | 5 150 €      |                                                                                                    |             |              |                 |              |
| 7  | Arbois rouge   | 4 250 €      |                                                                                                    |             |              |                 |              |
| 8  | Pupillin rouge | 2 520 €      |                                                                                                    |             |              |                 |              |
| 9  | Vin jaune      | 10 340 €     |                                                                                                    |             |              |                 |              |
| 10 | Vin de paille  | 7 960 €      |                                                                                                    |             |              |                 |              |
| 11 | Crémant        | 4 590 €      |                                                                                                    |             |              |                 |              |
| 12 | Total          | 51 405 €     |                                                                                                    |             |              |                 |              |
|    |                |              |                                                                                                    |             |              |                 |              |

Nous pouvons programmer la consolidation du chiffre d'affaire des trois autres sociétés à l'aide de l'assistant.

| 9    | jurarbois D091 C | A consolidé  |                     |            | -          | ΞX   |
|------|------------------|--------------|---------------------|------------|------------|------|
|      | A                | В            | С                   | D          | E          | -    |
| 1    | Chiffre          | s d'affaires | s Consolide         | és hyperma | archés     | - 11 |
| 2    | Vins             | Auchan       | Carrefour           | Géant      | Leclerc    | =    |
| 3    | Chardonnay       |              |                     |            |            |      |
| 4    | Savagnin         |              |                     |            |            |      |
| 5    | Arbois blanc     |              |                     |            |            |      |
| 6    | Pupillin blanc   |              |                     |            |            |      |
| 7    | Arbois rouge     |              |                     |            |            |      |
| 8    | Pupillin rouge   |              |                     |            |            |      |
| 9    | Vin jaune        |              |                     |            |            |      |
| 10   | Vin de paille    |              |                     |            |            |      |
| 11   | Crémant          |              |                     |            |            |      |
| 12   | Total            |              |                     |            |            |      |
| 13   |                  |              |                     |            |            | -    |
| 14 4 | ► N Trime        | stre 3 🖉 Réc | apitulatif - enseig | ne Consoli | dation 🖉 🚺 | 1.11 |

| 3.2 Consolider les sociétés à l'aide de l'assistan                                                                                                    | t                                                                                                    | Consolider                                                                                                    |                                                                                                    |                                                                                                    |                                                                                                    | <u>? ×</u>                                                                                                    |
|----------------------------------------------------------------------------------------------------|----------------------------------------------------------------------------------------------------|----------------------------------------------------------------------------------------------------|----------------------------------------------------------------------------------------------------|----------------------------------------------------------------------------------------------------|----------------------------------------------------------------------------------------------------|----------------------------------------------------------------------------------------------------|
| -> Cliquer l'onglet d'Excel : <b>Données</b>                                                                                                    |                                                                                                    | Eonction :<br>Somme                                                                                                    | <b>-</b>                                                                                                    |                                                                                                    |                                                                                                    |                                                                                                    |
| -> Cliquer l'onglet de la feuille destination : Consolider<br>-> Cliquer la cellule C3                                                                                                    |                                                                                                    | Référence :                                                                                                    | <br>33:\$E\$12                                                                                                    |                                                                                                    | K                                                                                                    | Parcourir                                                                                                    |
| -> Cliquer l'outil                                                                                                    |                                                                                                    | Toutes les référe                                                                                                    | nces :<br>k3:\$F\$12                                                                                                    |                                                                                                    |                                                                                                    | Ajouter                                                                                                    |
| -> Cliquer l'onglet de la feuille source : <b>Trimestre 1</b>                                                                                                    |                                                                                                    | 'Trimestre 2'!\$C<br>'Trimestre 3'!\$C                                                                                                    | 3:\$E\$12<br>3:\$E\$12                                                                                                    |                                                                                                    |                                                                                                    |                                                                                                    |
| -> Cliquer le bouton <b>Aiouter</b>                                                                                                    |                                                                                                    | ∫<br>⊤Étiquettes dans                                                                                                    |                                                                                                    |                                                                                                    | 7                                                                                                    |                                                                                                    |
| -> Cliquer l'onglet de la feuille source : <b>Trimestre 2</b>                                                                                                    |                                                                                                    | Ligne du <u>h</u> a                                                                                                    | ut _                                                                                                    |                                                                                                    |                                                                                                    |                                                                                                    |
| -> Sélectionner les cellules C3 à E12                                                                                                    |                                                                                                    | I_ <u>⊂</u> olonne de                                                                                                    | gauche 🔽 Lie                                                                                                    | er aux <u>d</u> onnées so                                                                                                    | urce                                                                                                    |                                                                                                    |
| -> Cliquer le bouton Ajouter<br>-> Cliquer l'onglet de la feuille source : Trimestre 3                                                                                                    |                                                                                                    |                                                                                                    |                                                                                                    |                                                                                                    | ОК                                                                                                    | Fermer                                                                                                    |
| -> Sélectionner les cellules C3 à E12                                                                                                    |                                                                                                    |                                                                                                    |                                                                                                    |                                                                                                    |                                                                                                    |                                                                                                    |
| -> Cliquer le bouton Ajouter                                                                                                    |                                                                                                    |                                                                                                    |                                                                                                    |                                                                                                    |                                                                                                    |                                                                                                    |
| -> Cliquer la case Lier aux donnees sources                                                                                                    | 2 4                                                                                                    | A                                                                                                    | В                                                                                                    | С                                                                                                    | D                                                                                                    | E                                                                                                    |
| => Le tableau consolidé se présente ainsi :                                                                                                    | 1                                                                                                    | Chiffre                                                                                                    | s d'affaires                                                                                                    | s Consolidé                                                                                                    | s hyperma                                                                                                    | rchés                                                                                                    |
|                                                                                                    | 2                                                                                                    | Vins<br>Chardonnay                                                                                                    | Auchan<br>3.440 €                                                                                                    | Carrefour<br>2 670 €                                                                                                    | Géant<br>2 810 €                                                                                                    | Leclerc<br>2 150 €                                                                                                    |
| +                                                                                                    | 10                                                                                                    | Savagnin                                                                                                    | 7 565 €                                                                                                    | 3 350 €                                                                                                    | 5 210 €                                                                                                    | 2 940 €                                                                                                    |
| +++                                                                                                    | 14                                                                                                    | Arbois blanc<br>Pupillin blanc                                                                                                    | 5 590 €<br>5 150 €                                                                                                    | 3 380 €<br>2 880 €                                                                                                    | 3 210 €<br>3 010 €                                                                                                    | 240 €<br>2 700 €                                                                                                    |
| Excel consolide les trois tableaux en réalisant un                                                                                                    | 22                                                                                                    | Arbois rouge                                                                                                    | 4 250 €                                                                                                    | 5 050 €                                                                                                    | 2 540 €                                                                                                    | 380 €                                                                                                    |
| regroupement des données dans un mode plan.                                                                                                    | 30                                                                                                    | Vin jaune                                                                                                    | 2 520 €                                                                                                    | 6 600 €                                                                                                    | 2 860 €                                                                                                    | 3 440 €                                                                                                    |
| + +                                                                                                    | 34                                                                                                    | Vin de paille<br>Crémant                                                                                                    | 7 960 €<br>4 590 €                                                                                                    | 9 300 €<br>5 340 €                                                                                                    | 3 220 €<br>2 750 €                                                                                                    | 2 070 €<br>2 410 €                                                                                                    |
| +                                                                                                    | 42                                                                                                    | Total                                                                                                    | 51 405 €                                                                                                    | 43 520 €                                                                                                    | 28 090 €                                                                                                    | 18 400 €                                                                                                    |
|                                                                                                    | 2                                                                                                    | Δ                                                                                                    | в                                                                                                    | C                                                                                                    | D                                                                                                    | F                                                                                                    |
|                                                                                                    | _                                                                                                    |                                                                                                    | 0                                                                                                    | 0                                                                                                    | 0                                                                                                    | -                                                                                                    |
|                                                                                                    | 1                                                                                                    | Chiffree                                                                                                    | d'affaires                                                                                                    | Consolidé                                                                                                    | s hyperma                                                                                                    | rchés                                                                                                    |
|                                                                                                    | 1                                                                                                    | Chiffres<br>Vins                                                                                                    | d'affaires<br>Auchan                                                                                                    | Consolidé<br>Carrefour                                                                                                    | s hypermai<br>Géant                                                                                                    | rchés<br>Leclerc                                                                                                    |
| Le détail des données consolidées peut être                                                                                                    | 1<br>2<br>3<br>4                                                                                                    | Chiffres<br>Vins                                                                                                    | a d'affaires<br>Auchan                                                                                                    | Consolidé<br>Carrefour<br>800 €<br>900 €                                                                                                    | s hyperma<br>Géant<br>850 €<br>980 €                                                                                                    | r <b>chés</b><br>Leclerc<br>620 €<br>810 €                                                                                                    |
| Le détail des données consolidées peut être<br>visualisé en cliquant le bouton +                                                                                                    | 1<br>2<br>3<br>4<br>5<br>6                                                                                                    | Chiffres<br>Vins                                                                                                    | a d'affaires<br>Auchan<br>3 440 €                                                                                                    | Consolidé<br>Carrefour<br>800 €<br>900 €<br>970 €<br>2 670 €                                                                                                    | s hyperman<br>Géant<br>850 €<br>980 €<br>980 €<br>2 810 €                                                                                                    | rchés<br>Leclerc<br>620 €<br>810 €<br>720 €<br>2 150 €                                                                                                    |
| Le détail des données consolidées peut être<br>visualisé en cliquant le bouton +<br>Pour désactiver l'affichage du détail clique                                                                                                    | 1<br>2<br>3<br>4<br>5<br>6<br>7                                                                                                    | Chiffres<br>Vins<br>Chardonnay                                                                                                    | a d'affaires<br>Auchan<br>3 440 €                                                                                                    | Consolidé<br>Carrefour<br>800 €<br>900 €<br>970 €<br>2 670 €<br>1 220 €<br>720 €                                                                                                    | s hyperman           Géant           850 €           980 €           2810 €           1840 €                                                                                                    | Image: constraint of the sector of the sector of |
| Le détail des données consolidées peut être<br>visualisé en cliquant le bouton +<br>Pour désactiver l'affichage du détail cliquer                                                                                                    | 1<br>2<br>3<br>4<br>5<br>6<br>7<br>8<br>9                                                                                                    | Chiffres<br>Vins<br>Chardonnay                                                                                                    | a d'affaires<br>Auchan<br>3 440 €                                                                                                    | Consolidé<br>Carrefour<br>800 €<br>900 €<br>970 €<br>2 670 €<br>1 220 €<br>780 €<br>1 350 €                                                                                                    | s hyperman           Géant           850 €           980 €           2 810 €           1 840 €           1 700 €           1 670 €                                                                                                    | rchés<br>Leclerc<br>620 €<br>810 €<br>720 €<br>2 150 €<br>1 140 €<br>930 €<br>870 €                                                                                                    |
| Le détail des données consolidées peut être<br>visualisé en cliquant le bouton +<br>Pour désactiver l'affichage du détail cliquer<br>le bouton -                                                                                                    | 1<br>2<br>3<br>4<br>5<br>6<br>7<br>8<br>9<br>10<br>14                                                                                                    | Chiffres<br>Vins<br>Chardonnay<br>Savagnin                                                                                                    | a d'affaires<br>Auchan<br>3 440 €<br>7 565 €<br>5 590 €                                                                                                    | Consolidé<br>Carrefour<br>800 €<br>900 €<br>2 670 €<br>1 220 €<br>780 €<br>1 350 €<br>3 350 €<br>3 380 €                                                                                                    | s hyperman           Géant           850 €           980 €           980 €           2 810 €           1 840 €           1 700 €           1 670 €           5 210 €           3 210 €                                                                                                    | Chés           620 €           810 €           720 €           2 150 €           1 140 €           930 €           870 €           2 940 €           240 €                                                                                                    |
| Le détail des données consolidées peut être<br>visualisé en cliquant le bouton +<br>Pour désactiver l'affichage du détail cliquer<br>le bouton -                                                                                                    | 1<br>2<br>3<br>4<br>5<br>6<br>7<br>8<br>9<br>10<br>14<br>14<br>18                                                                                                    | Chiffres<br>Vins<br>Chardonnay<br>Savagnin<br>Arboia blanc<br>Dipillin blanc                                                                                                    | s d'affaires<br>Auchan<br>3 440 €<br>7 565 €<br>5 590 €<br>5 150 €                                                                                                    | Consolidé<br>Carrefour<br>800 €<br>900 €<br>970 €<br>2 670 €<br>1 220 €<br>780 €<br>1 350 €<br>3 350 €<br>3 380 €<br>2 880 €                                                                                                    | s hyperman           Géant           850 €           980 €           2810 €           1840 €           1700 €           5210 €           3210 €           3010 €                                                                                                    | Chés           620 €           810 €           720 €           2 150 €           930 €           870 €           2 940 €           2 700 €                                                                                                    |
| Le détail des données consolidées peut être<br>visualisé en cliquant le bouton +<br>Pour désactiver l'affichage du détail cliquer<br>le bouton -<br>Les cellules consolidées par la méthode                                                                                                    | 1<br>2<br>3<br>4<br>5<br>6<br>7<br>8<br>9<br>10<br>14<br>18<br>22<br>26                                                                                                    | Chiffres<br>Vins<br>Chardonnay<br>Chardonnay<br>Savagnin<br>Arbois blanc<br>Arbois blanc<br>Arbois rouge<br>Pupillin rouge                                                                                                    | a d'affaires<br>Auchan<br>3 440 €<br>7 565 €<br>5 590 €<br>5 150 €<br>4 250 €<br>2 520 €                                                                                                    | Consolidé<br>Carrefour<br>800 €<br>900 €<br>2 670 €<br>1 220 €<br>780 €<br>1 350 €<br>3 350 €<br>3 380 €<br>2 880 €<br>5 050 €<br>4 950 €                                                                                                    | s hyperma<br><u>Géant</u><br>850 €<br>980 €<br>2 810 €<br>1 840 €<br>1 700 €<br>1 670 €<br>5 210 €<br>3 210 €<br>3 210 €<br>2 540 €<br>2 480 €                                                                                                    | chés           620 €           810 €           720 €           2 150 €           1 140 €           930 €           870 €           2 940 €           2 700 €           380 €           2 070 €                                                                                                    |
| Le détail des données consolidées peut être<br>visualisé en cliquant le bouton +<br>Pour désactiver l'affichage du détail cliquer<br>le bouton -<br>Les cellules consolidées par la méthode<br>manuelle ne récapitulent pas les données                                                                                                    | 1<br>2<br>3<br>4<br>5<br>6<br>7<br>8<br>9<br>10<br>14<br>14<br>26<br>1<br>26<br>1<br>30<br>24                                                                                                    | Chiffres<br>Vins<br>Chardonnay<br>Chardonnay<br>Savagnin<br>Arboix blanc<br>Dopillin blanc<br>Arbois rouge<br>Pupillin rouge<br>Vin jaune                                                                                                    | s d'affaires<br>Auchan<br>3 440 €<br>5 550 €<br>5 590 €<br>5 150 €<br>4 250 €<br>2 520 €<br>10 340 €                                                                                                    | Consolide<br>Carrefour<br>$800 \in$<br>$900 \in$<br>$970 \in$<br>$2 670 \in$<br>$1 220 \in$<br>$780 \in$<br>$3 350 \in$<br>$3 350 \in$<br>3 380 €<br>$2 880 \in$<br>$5 050 \in$<br>$4 950 \in$<br>$6 600 \in$<br>0 2 0 =                                                                                                    | s hyperma<br><u>6éant</u><br><u>850 €</u><br><u>980 €</u><br><u>2810 €</u><br><u>1840 €</u><br><u>1700 €</u><br><u>5210 €</u><br><u>3210 €</u><br><u>3010 €</u><br><u>2860 €</u><br><u>2860 €</u><br><u>220 €</u>                                                                                                    | Chés           620 €           810 €           720 €           2 150 €           930 €           870 €           2 940 €           2 070 €           380 €           2 070 €           3 440 €                                                                                                    |
| Le détail des données consolidées peut être<br>visualisé en cliquant le bouton +<br>Pour désactiver l'affichage du détail cliquer<br>le bouton -<br>Les cellules consolidées par la méthode<br>manuelle ne récapitulent pas les données<br>sources. La méthode manuelle est simple à mettre<br>en œuvre et évite la création du mode plan qui                                                                                                    | 1<br>2<br>3<br>4<br>5<br>6<br>7<br>8<br>9<br>10<br>3<br>14<br>26<br>30<br>34<br>38                                                                                                    | Chiffres<br>Vins<br>Chardonnay<br>Chardonnay<br>Savagnin<br>Arbois blanc<br>Dopillin blanc<br>Arbois rouge<br>Pupillin rouge<br>Vin jaune<br>Vin jaune<br>Vin de paille<br>Crémant                                                                                                    | a d'affaires         Auchan         3 440 €         3 440 €         7 565 €         5 590 €         5 150 €         4 250 €         2 520 €         10 340 €         7 960 €         4 590 €                                                                                                    | $\begin{array}{c c} \textbf{Consolide} \\ \hline \textbf{Carrefour} \\ \hline \textbf{800} \in \\ \hline \textbf{900} \in \\ \hline \textbf{970} \in \\ \hline \textbf{970} \in \\ \hline \textbf{1} 220 \in \\ \hline \textbf{1} 220 \in \\ \hline \textbf{1} 350 \in \\ \hline \textbf{3} 350 \in \\ \hline \textbf{3} 350 \in \\ \hline \textbf{3} 380 \in \\ \hline \textbf{2} 880 \in \\ \hline \textbf{5} 050 \in \\ \hline \textbf{4} 950 \in \\ \hline \textbf{6} 600 \in \\ \hline \textbf{9} 300 \in \\ \hline \textbf{5} 340 \in \\ \hline \textbf{5} 340 \in \\ \hline \end{array}$ | s hyperma<br><u>Géant</u><br>850 €<br>980 €<br>2 810 €<br>1 840 €<br>1 700 €<br>1 670 €<br>3 210 €<br>3 210 €<br>3 210 €<br>2 540 €<br>2 480 €<br>2 860 €<br>3 220 €<br>2 750 €                                                                                                    | chés           620 €           810 €           720 €           2 150 €           1 140 €           930 €           870 €           2 940 €           2 700 €           380 €           2 070 €           3 440 €           2 070 €           2 410 €                                                                                                    |
| Le détail des données consolidées peut être<br>visualisé en cliquant le bouton +<br>Pour désactiver l'affichage du détail cliquer<br>le bouton -<br>Les cellules consolidées par la méthode<br>manuelle ne récapitulent pas les données<br>sources. La méthode manuelle est simple à mettre<br>en œuvre et évite la création du mode plan qui<br>complique le tableau destination.                                                                                                    | 1<br>2<br>3<br>4<br>5<br>6<br>7<br>7<br>8<br>9<br>9<br>10<br>14<br>18<br>26<br>30<br>34<br>38<br>42                                                                                                    | Chiffres<br>Vins<br>Chardonnay<br>Chardonnay<br>Savagnin<br>Arboix blanc<br>Dillin blanc<br>Arbois rouge<br>Pupillin rouge<br>Vin jaune<br>Vin de paille<br>Crémant<br>Total                                                                                                    | s d'affaires<br>Auchan<br>3 440 €<br>3 440 €<br>5 590 €<br>5 150 €<br>4 250 €<br>2 520 €<br>10 340 €<br>7 960 €<br>4 590 €<br>51 405 €                                                                                                    | Consolide           800 €           900 €           970 €           2 670 €           1 220 €           780 €           1 350 €           3 380 €           2 880 €           5 050 €           4 950 €           6 600 €           9 300 €           5 340 €           43 520 €                                                                                                    | s hyperman           Géant         850 €           980 €         980 €           980 €         980 €           2 810 €         1           1 840 €         1           1 700 €         1           3 210 €         3           3 010 €         2           2 860 €         3         220 €           2 750 €         28 090 €                                                                                                    | chés           620 €           810 €           720 €           2 150 €           1 140 €           930 €           870 €           2 940 €           2 070 €           380 €           2 070 €           3 440 €           2 410 €           18 400 €                                                                                                    |
| Le détail des données consolidées peut être<br>visualisé en cliquant le bouton +<br>Pour désactiver l'affichage du détail cliquer<br>le bouton -<br>Les cellules consolidées par la méthode<br>manuelle ne récapitulent pas les données<br>sources. La méthode manuelle est simple à mettre<br>en œuvre et évite la création du mode plan qui<br>complique le tableau destination.                                                                                                    | 1<br>2<br>3<br>4<br>5<br>6<br>7<br>8<br>9<br>10<br>14<br>18<br>26<br>14<br>26<br>14<br>26<br>30<br>34<br>34<br>38<br>42                                                                                                    | Chiffres<br>Vins<br>Chardonnay<br>Chardonnay<br>Savagnin<br>Arboir blanc<br>Dapillin blanc<br>Arbois rouge<br>Pupillin rouge<br>Vin jaune<br>Vin jaune<br>Vin de paille<br>Crémant<br>Total                                                                                                    | a d'affaires<br>Auchan<br>3 440 €<br>3 440 €<br>7 565 €<br>5 550 €<br>5 550 €<br>4 250 €<br>2 520 €<br>10 340 €<br>7 960 €<br>4 590 €<br>51 405 €<br>du classe                                                                                                    | Consolidé $800 \in$ $900 \in$ $970 \in$ $2 670 \in$ $1 220 \in$ $780 \in$ $3 350 \in$ $3 350 \in$ $2 880 \in$ $5 050 \in$ $4 950 \in$ $6 600 \in$ $9 300 \in$ $5 340 \in$ $43 520 \in$                                                                                                    | s hyperman         Géant         850 €         980 €         2810 €         2810 €         1840 €         1700 €         1670 €         3210 €         3010 €         2540 €         2860 €         2800 €         2800 €         2800 €         2800 €         2750 €         28090 €                                                                                                    | chés           Leclerc           620 €           810 €           2 150 €           2 150 €           930 €           870 €           2 940 €           2 070 €           380 €           2 070 €           3440 €           2 170 €           140 €                                                                                                    |
| Le détail des données consolidées peut être<br>visualisé en cliquant le bouton +<br>Pour désactiver l'affichage du détail cliquer<br>le bouton -<br>Les cellules consolidées par la méthode<br>manuelle ne récapitulent pas les données<br>sources. La méthode manuelle est simple à mettre<br>en œuvre et évite la création du mode plan qui<br>complique le tableau destination.<br>Nous allons, à présent, sauvegarder puis imprimer l'intégral<br>Sauvegarder le classeur                                                                                                    | 1<br>2<br>3<br>4<br>5<br>6<br>7<br>8<br>9<br>10<br>14<br>18<br>26<br>1<br>30<br>34<br>38<br>42                                                                                                    | Chiffres<br>Vins<br>Chardonnay<br>Chardonnay<br>Chardonnay<br>Savagnin<br>Arbois blanc<br>Dillin blanc<br>Arbois rouge<br>Pupillin rouge<br>Vin jaune<br>Vin de paille<br>Crémant<br>Total                                                                                                    | a d'affaires<br>Auchan<br>3 440 €<br>3 440 €<br>3 440 €<br>5 590 €<br>5 590 €<br>5 590 €<br>4 250 €<br>2 520 €<br>10 340 €<br>7 960 €<br>4 590 €<br>51 405 €<br>du classe                                                                                                    | Consolide         800 €         900 €         970 €         2 670 €         1 220 €         780 €         3 350 €         3 380 €         2 880 €         5 050 €         4 950 €         6 600 €         9 300 €         5 340 €         43 520 €                                                                                                    | s hyperman         Géant         850 €         980 €         980 €         2 810 €         1 840 €         1 700 €         5 210 €         3 010 €         2 860 €         3 220 €         2 750 €         28 090 €                                                                                                    | rchés           Leclerc $620 \in$ $810 \in$ $720 \in$ $2 150 \in$ $1 140 \in$ $930 \in$ $870 \in$ $2940 \in$ $240 \in$ $2070 \in$ $3440 \in$ $2070 \in$ $2410 \in$ $18 400 \in$                                                                                                    |
| Le détail des données consolidées peut être<br>visualisé en cliquant le bouton +<br>Pour désactiver l'affichage du détail cliquer<br>le bouton -                                                                                                    | 1<br>2<br>3<br>4<br>5<br>6<br>7<br>8<br>9<br>10<br>14<br>18<br>26<br>14<br>18<br>26<br>30<br>34<br>38<br>42<br>100000<br>100000<br>100000<br>100000<br>100000<br>100000<br>100000<br>100000<br>100000<br>100000<br>100000<br>1000000                                                                                                    | Chiffres<br>Vins<br>Chardonnay<br>Chardonnay<br>Chardonnay<br>Savagnin<br>Arboix blanc<br>Dipillin blanc<br>Arboix rouge<br>Pupillin rouge<br>Vin jaune<br>Vin de paille<br>Crémant<br>Total<br>es feuilles<br>ver<br>mante                                                                                                    | s d'affaires<br>Auchan<br>3 440 €<br>3 440 €<br>7 565 €<br>5 590 €<br>5 150 €<br>4 250 €<br>2 520 €<br>10 340 €<br>7 960 €<br>51 405 €<br>51 405 €<br>du classe                                                                                                    | Consolide<br>Carrefour<br>$800 \in$<br>$900 \in$<br>$970 \in$<br>$2 670 \in$<br>$1 220 \in$<br>$780 \in$<br>$3 350 \in$<br>$3 350 \in$<br>3 380 €<br>2 880 €<br>5 050 €<br>$4 950 \in$<br>6 600 €<br>9 300 €<br>5 340 €<br>5 340 €<br>43 520 €                                                                                                    | S hypermain         Géant         850 €         980 €         2 810 €         2 810 €         1 840 €         1 700 €         1 670 €         5 210 €         3 010 €         2 860 €         2 860 €         2 750 €         28 090 €                                                                                                    | Leclerc         620 €         810 €         720 €         2 150 €         1140 €         930 €         870 €         2 940 €         2 070 €         380 €         2 070 €         3440 €         2 070 €         3440 €         2 1070 €         3 440 €         2 1070 €         3 440 €                                                                                                    |
| Le détail des données consolidées peut être<br>visualisé en cliquant le bouton +<br>Pour désactiver l'affichage du détail cliquer<br>le bouton -<br>Les cellules consolidées par la méthode<br>manuelle ne récapitulent pas les données<br>sources. La méthode manuelle est simple à mettre<br>en œuvre et évite la création du mode plan qui<br>complique le tableau destination.<br>Nous allons, à présent, sauvegarder puis imprimer l'intégral<br>• Sauvegarder le classeur<br>-> Cliquer l'outil                                                                                                    | 1<br>2<br>3<br>4<br>5<br>6<br>7<br>7<br>8<br>9<br>10<br>14<br>8<br>9<br>10<br>14<br>18<br>26<br>1<br>30<br>34<br>38<br>42<br>10<br>5<br>6<br>7<br>7<br>8<br>9<br>9<br>10<br>34<br>4<br>26<br>1<br>30<br>4<br>26<br>1<br>30<br>4<br>26<br>1<br>4<br>5<br>5<br>6<br>9<br>9<br>10<br>5<br>14<br>7<br>7<br>8<br>9<br>9<br>10<br>5<br>14<br>7<br>10<br>5<br>10<br>10<br>10<br>10<br>10<br>10<br>10<br>10<br>10<br>10<br>10<br>10<br>10                                                                                                    | Chiffres<br>Vins<br>Chardonnay<br>Chardonnay<br>Chardonnay<br>Savagnin<br>Arboix blanc<br>Pupillin blanc<br>Arbois rouge<br>Pupillin blanc<br>Arbois rouge<br>Pupillin rouge<br>Vin jaune<br>Vin de paille<br>Crémant<br>Total                                                                                                    | a d'affaires         Auchan         3 440 €         3 440 €         3 590 €         5 590 €         5 150 €         4 250 €         2 520 €         10 340 €         7 960 €         4 590 €         51 405 €         51 405 €         du classe         gM-1710 Series         -1710 Series                                                                                                 | Consolide<br>Carrefour<br>800 €<br>900 €<br>970 €<br>2 670 €<br>1 220 €<br>1 320 €<br>3 360 €<br>3 360 €<br>3 380 €<br>2 880 €<br>5 050 €<br>4 950 €<br>6 600 €<br>9 300 €<br>5 340 €<br>43 520 €<br>Eur.                                                                                                    | S hyperman<br>Géant<br>850 €<br>980 €<br>980 €<br>2 810 €<br>1 840 €<br>1 840 €<br>1 670 €<br>5 210 €<br>3 210 €<br>3 210 €<br>2 480 €<br>2 480 €<br>2 2 860 €<br>3 220 €<br>2 750 €<br>28 090 €<br>Ptopr<br>Rechercher ut                                                                                                    | rchés         Leclerc         620 €         810 €         720 €         2 150 €         1 140 €         930 €         2 940 €         2 40 €         2 070 €         3 440 €         2 070 €         2 410 €         18 400 €                                                                                                    |
| Le détail des données consolidées peut être<br>visualisé en cliquant le bouton +<br>Pour désactiver l'affichage du détail cliquer<br>le bouton -<br>Les cellules consolidées par la méthode<br>manuelle ne récapitulent pas les données<br>sources. La méthode manuelle est simple à mettre<br>en œuvre et évite la création du mode plan qui<br>complique le tableau destination.<br>Nous allons, à présent, sauvegarder puis imprimer l'intégral<br>• Sauvegarder le classeur<br>-> Cliquer l'outil                                                                                                    | 1<br>2<br>3<br>4<br>5<br>6<br>7<br>8<br>9<br>10<br>3<br>4<br>14<br>2<br>6<br>14<br>2<br>18<br>30<br>34<br>18<br>22<br>14<br>26<br>30<br>34<br>38<br>42<br>20<br>10<br>5<br>5<br>6<br>7<br>8<br>9<br>9<br>10<br>5<br>6<br>7<br>8<br>9<br>9<br>10<br>5<br>6<br>7<br>8<br>9<br>9<br>10<br>5<br>7<br>8<br>9<br>9<br>10<br>5<br>7<br>8<br>8<br>9<br>9<br>10<br>5<br>7<br>8<br>8<br>9<br>9<br>10<br>5<br>7<br>8<br>8<br>9<br>9<br>10<br>5<br>7<br>8<br>8<br>9<br>9<br>10<br>5<br>7<br>8<br>8<br>9<br>9<br>10<br>5<br>7<br>8<br>8<br>9<br>9<br>10<br>5<br>7<br>8<br>8<br>9<br>9<br>10<br>5<br>7<br>8<br>8<br>9<br>9<br>10<br>5<br>7<br>8<br>8<br>9<br>10<br>5<br>7<br>8<br>8<br>10<br>7<br>8<br>8<br>10<br>7<br>8<br>10<br>10<br>10<br>10<br>10<br>10<br>10<br>10<br>10<br>10<br>10<br>10<br>10                                                                                                    | Chiffres<br>Vins<br>Chardonnay<br>Chardonnay<br>Savagnin<br>Arboix blanc<br>Dopillin blanc<br>Arboix rouge<br>Pupillin rouge<br>Vin jaune<br>Vin de paille<br>Crémant<br>Total<br>Crémant<br>Total                                                                                                    | s d'affaires<br>Auchan<br>3 440 €<br>3 440 €<br>3 440 €<br>5 590 €<br>5 590 €<br>5 150 €<br>4 250 €<br>2 520 €<br>10 340 €<br>7 960 €<br>4 590 €<br>51 405 €<br>du classe<br>gML-1710 Series<br>                                                                                                    | Consolide<br>Carrefour<br>800 €<br>900 €<br>970 €<br>2 670 €<br>1 220 €<br>1 220 €<br>1 320 €<br>3 380 €<br>2 880 €<br>5 050 €<br>4 950 €<br>6 600 €<br>9 300 €<br>5 340 €<br>43 520 €<br>Conies                                                                                                    | S hypermain         Géant         850 €         980 €         980 €         2 810 €         1 840 €         1 700 €         1 670 €         3 210 €         3 010 €         2 480 €         2 860 €         3 220 €         2 750 €         28 090 €                                                                                                    | rchés         Leclerc         620 €         810 €         720 €         2 150 €         1140 €         930 €         2 940 €         2 070 €         3 440 €         2 070 €         3 440 €         2 410 €         18 400 €                                                                                                    |
| Le détail des données consolidées peut être<br>visualisé en cliquant le bouton +<br>Pour désactiver l'affichage du détail cliquer<br>le bouton -                                                                                                    | 1<br>2<br>3<br>4<br>5<br>6<br>7<br>7<br>8<br>9<br>10<br>7<br>8<br>9<br>10<br>14<br>18<br>18<br>26<br>1<br>14<br>26<br>1<br>30<br>34<br>4<br>2<br>6<br>1<br>34<br>4<br>2<br>6<br>1<br>34<br>4<br>2<br>6<br>1<br>34<br>4<br>2<br>6<br>1<br>14<br>2<br>6<br>1<br>14<br>2<br>1<br>14<br>2<br>15<br>14<br>14<br>2<br>15<br>14<br>14<br>2<br>15<br>14<br>14<br>2<br>15<br>14<br>14<br>15<br>15<br>14<br>14<br>15<br>15<br>14<br>14<br>15<br>15<br>14<br>15<br>15<br>15<br>15<br>15<br>15<br>15<br>15<br>15<br>15<br>15<br>15<br>15                                                                                                    | Chiffres<br>Vins<br>Chardonnay<br>Chardonnay<br>Savagnin<br>Arbois blanc<br>Dapillin blanc<br>Arbois rouge<br>Pupillin rouge<br>Vin jaune<br>Vin de paille<br>Crémant<br>Total<br>Es feuilles<br>Ner<br>nante<br>:: Samsung ML<br>USB001<br>Hentaire :<br>USB001                                                                                                    | a d'affaires<br>Auchan<br>3 440 €<br>3 440 €<br>7 565 €<br>5 590 €<br>5 150 €<br>4 250 €<br>2 520 €<br>10 340 €<br>7 960 €<br>4 590 €<br>51 405 €<br>du classe<br>gML-1710 Series<br>-1710 Series                                                                                                    | Consolide<br>Carrefour<br>800 €<br>900 €<br>970 €<br>2 670 €<br>1 220 €<br>1 320 €<br>3 350 €<br>3 350 €<br>3 380 €<br>2 880 €<br>5 050 €<br>4 950 €<br>6 600 €<br>9 300 €<br>5 340 €<br>43 520 €<br>Copies<br>Nombre de                                                                                                    | S hyperman<br>Géant<br>850 €<br>980 €<br>2 810 €<br>2 810 €<br>1 840 €<br>1 700 €<br>1 670 €<br>5 210 €<br>3 210 €<br>3 210 €<br>2 860 €<br>2 860 €<br>2 860 €<br>2 800 €<br>2 800 €<br>2 800 €<br>2 800 €<br>2 800 €<br>1 000 €<br>2 800 €<br>2 800 €<br>2 800 €<br>2 800 €<br>2 800 €<br>2 800 €<br>2 800 €<br>2 800 €<br>1 000 €<br>2 800 €<br>2 800 €<br>2 800 €<br>2 800 €<br>2 800 €<br>2 800 €<br>2 800 €<br>2 800 €<br>2 800 €<br>2 800 €<br>2 800 €<br>2 800 €<br>2 800 €<br>2 800 €<br>2 800 €<br>2 800 €<br>2 800 €<br>8 0 €<br>2 800 €<br>2 800 €<br>8 0 €<br>2 800 €<br>2 800 €<br>2 800 €<br>2 800 €<br>2 800 €<br>2 800 €<br>2 800 €<br>2 800 €<br>2 800 €<br>2 800 €<br>2 800 €<br>2 800 €<br>2 800 €<br>3 200 €<br>3 200 € | Leclerc         620 €         810 €         720 €         2 150 €         1140 €         930 €         870 €         2 940 €         2 070 €         380 €         2 070 €         3440 €         2 070 €         3440 €         2 070 €         3440 €         2 070 €         3440 €         2 070 €         3440 €         2 070 €         18 400 €                                                                                                    |
| Le détail des données consolidées peut être<br>visualisé en cliquant le bouton +<br>Pour désactiver l'affichage du détail cliquer<br>le bouton -<br>Les cellules consolidées par la méthode<br>manuelle ne récapitulent pas les données<br>sources. La méthode manuelle est simple à mettre<br>en œuvre et évite la création du mode plan qui<br>complique le tableau destination.<br>Nous allons, à présent, sauvegarder puis imprimer l'intégral<br>Sauvegarder le classeur<br>-> Cliquer l'outil<br>-> Cliquer le bouton Office<br>-> Cliquer le bouton Office<br>-> Cliquer l'option Imprimer           | 1<br>2<br>3<br>4<br>5<br>6<br>9<br>10<br>14<br>26<br>18<br>9<br>9<br>10<br>14<br>26<br>14<br>20<br>14<br>20<br>14<br>14<br>14<br>14<br>14<br>14<br>14<br>14<br>14<br>14<br>14<br>14<br>14 | Chiffres<br>Vins<br>Chardonnay<br>Chardonnay<br>Savagnin<br>Arboix blanc<br>Dillin blanc<br>Arboix rouge<br>Pupillin rouge<br>Vin jaune<br>Vin de paille<br>Crémant<br>Total<br>Crémant<br>Total<br>es feuilles<br>es feuilles<br>es feuilles<br>es fauilles<br>total<br>crémant<br>Es Samsung ML<br>USB001<br>unactive<br>: Samsung ML<br>USB001<br>unactive<br>: Samsung ML<br>USB01<br>unactive<br>: Samsung ML<br>USB01<br>unactive<br>: Samsung ML<br>USB01<br>u | s d'affaires<br>Auchan<br>3 440 €<br>3 440 €<br>3 440 €<br>5 590 €<br>5 590 €<br>5 150 €<br>4 250 €<br>2 520 €<br>10 340 €<br>7 960 €<br>4 590 €<br>51 405 €<br>du classe<br>gM-1710 Series<br>1710 Series<br>2 Å:                                                                                                    | Consolide<br>Carrefour<br>800 €<br>900 €<br>970 €<br>2 670 €<br>1 220 €<br>1 350 €<br>3 380 €<br>2 880 €<br>5 050 €<br>4 950 €<br>6 600 €<br>9 300 €<br>5 340 €<br>43 520 €<br>Copies<br>Nombre de<br>Solution                                                                                                    | S hyperman         Géant         850 €         980 €         980 €         2 810 €         1 840 €         1 700 €         1 670 €         5 210 €         3 010 €         2 860 €         3 220 €         2 750 €         28 090 €                                                                                                    | rchés         Leclerc         620 €         810 €         720 €         2 150 €         1 140 €         930 €         2 940 €         2 070 €         3 440 €         2 070 €         3 440 €         2 070 €         18 400 €                                                                                                    |
| Le détail des données consolidées peut être<br>visualisé en cliquant le bouton +<br>Pour désactiver l'affichage du détail cliquer<br>le bouton -<br>Les cellules consolidées par la méthode<br>manuelle ne récapitulent pas les données<br>sources. La méthode manuelle est simple à mettre<br>en œuvre et évite la création du mode plan qui<br>complique le tableau destination.<br>Nous allons, à présent, sauvegarder puis imprimer l'intégral<br>Sauvegarder le classeur<br>-> Cliquer l'outil<br>-> Cliquer l'oution Imprimer<br>-> Cliquer l'option Imprimer<br>-> Cliquer l'option Sclasseur entier | 1<br>2<br>3<br>4<br>5<br>6<br>7<br>7<br>8<br>9<br>10<br>7<br>7<br>8<br>9<br>10<br>14<br>18<br>18<br>26<br>1<br>30<br>14<br>26<br>1<br>30<br>4<br>2<br>6<br>1<br>34<br>38<br>42<br>26<br>1<br>34<br>42<br>26<br>1<br>34<br>42<br>26<br>1<br>34<br>4<br>26<br>1<br>4<br>5<br>5<br>6<br>6<br>7<br>7<br>8<br>9<br>9<br>10<br>3<br>4<br>4<br>5<br>7<br>7<br>8<br>9<br>9<br>10<br>3<br>4<br>4<br>5<br>7<br>7<br>7<br>8<br>9<br>9<br>10<br>3<br>4<br>4<br>5<br>7<br>7<br>7<br>8<br>9<br>9<br>10<br>3<br>4<br>4<br>26<br>10<br>3<br>4<br>4<br>26<br>10<br>10<br>14<br>26<br>10<br>14<br>26<br>10<br>14<br>26<br>10<br>14<br>26<br>10<br>14<br>38<br>10<br>14<br>7<br>10<br>10<br>10<br>14<br>26<br>10<br>14<br>26<br>10<br>14<br>14<br>26<br>10<br>14<br>14<br>26<br>10<br>14<br>14<br>26<br>10<br>14<br>14<br>26<br>10<br>14<br>14<br>26<br>10<br>14<br>14<br>26<br>10<br>14<br>14<br>26<br>10<br>10<br>14<br>14<br>26<br>10<br>14<br>14<br>26<br>10<br>14<br>14<br>26<br>10<br>14<br>14<br>26<br>10<br>14<br>14<br>26<br>10<br>11<br>14<br>26<br>10<br>11<br>14<br>12<br>10<br>11<br>14<br>12<br>10<br>11<br>14<br>12<br>10<br>10<br>11<br>11<br>11<br>11<br>11<br>11<br>11<br>11<br>11<br>11<br>11                                                                                                    | Chiffres<br>Vins<br>Chardonnay<br>Chardonnay<br>Savagnin<br>Arbois blanc<br>Dupillin blanc<br>Arbois rouge<br>Pupillin rouge<br>Vin jaune<br>Vin de paille<br>Crémant<br>Total<br>Crémant<br>Total<br>es feuilles<br>ser<br>nante<br>: Samsung ML<br>USB001<br>nentaire :<br>use<br>out<br>age(s) De :                                                                                                    | a d'affaires         Auchan         3 440 €         3 440 €         7 565 €         5 590 €         5 150 €         4 250 €         2 520 €         10 340 €         7 960 €         4 590 €         51 405 €         600 €         4 590 €         51 405 €         0 M1710 Series         -1710 Series         -1710 Series         -1710 Series         -1710 Series         -1710 Series | Consolide<br>Carrefour<br>800 €<br>900 €<br>970 €<br>2 670 €<br>1 220 €<br>1 320 €<br>3 350 €<br>3 350 €<br>3 380 €<br>2 880 €<br>5 050 €<br>4 950 €<br>6 600 €<br>9 300 €<br>5 340 €<br>4 3 520 €<br>Copies<br>Nombre de<br>Solution                                                                                                    | S hyperman<br>Géant<br>850 €<br>980 €<br>2 810 €<br>2 810 €<br>1 840 €<br>1 700 €<br>1 670 €<br>5 210 €<br>3 210 €<br>3 210 €<br>2 860 €<br>2 860 €<br>2 860 €<br>2 860 €<br>2 820 €<br>2 750 €<br>28 090 €<br>Ptopr<br>Rechercher ur<br>Coppies : 1<br>Coppies : 1<br>Coppies Coppies Co                                                                                                    | rchés         Leclerc         620 €         810 €         720 €         2 150 €         1140 €         930 €         870 €         2 940 €         2 070 €         380 €         2 070 €         3440 €         2 070 €         3440 €         2 070 €         3440 €         2 070 €         3440 €         2 070 €         a the mprimante         ne mprimante         ms un fichier                                                                                                    |
| Le détail des données consolidées peut être<br>visualisé en cliquant le bouton +<br>Pour désactiver l'affichage du détail clique<br>le bouton -                                                                                                    | 1<br>2<br>3<br>4<br>5<br>6<br>9<br>10<br>14<br>7<br>8<br>9<br>10<br>14<br>18<br>18<br>14<br>26<br>130<br>34<br>38<br>42<br>10<br>10<br>14<br>26<br>130<br>34<br>38<br>42<br>10<br>10<br>10<br>14<br>20<br>14<br>20<br>10<br>14<br>20<br>10<br>14<br>20<br>10<br>10<br>10<br>10<br>10<br>10<br>10<br>10<br>10<br>10<br>10<br>10<br>10                                                                                                    | Chiffres<br>Vins<br>Vins<br>Chardonnay<br>Savagnin<br>Arbois blanc<br>Dopillin blanc<br>Arbois rouge<br>Pupillin rouge<br>Vin de paille<br>Crémant<br>Total<br>Crémant<br>Total<br>Crémant<br>Total<br>Crémant<br>Total<br>Crémant<br>Es feuilles<br>es feuilles<br>es feuilles<br>es feuilles<br>es feuilles<br>particules<br>in ante<br>: Samsung ML<br>US8001<br>mentaire :<br>use<br>out<br>age(s) De :<br>stion<br>feuines dimpre                                                                                                    | s d'affaires<br>Auchan<br>3 440 €<br>3 440 €<br>7 565 €<br>5 590 €<br>5 150 €<br>4 250 €<br>2 520 €<br>10 340 €<br>7 960 €<br>4 590 €<br>51 405 €<br>du classe<br>gML-1710 Series<br>gML-1710 Series<br>1710 Series<br>© Classeur entier<br>© Classeur entier<br>© Classeur entier<br>© Classeur entier                                                                                      | Consolide<br>Carrefour<br>800 €<br>900 €<br>970 €<br>2 670 €<br>1 220 €<br>1 220 €<br>3 360 €<br>3 380 €<br>2 880 €<br>5 050 €<br>4 950 €<br>6 600 €<br>9 300 €<br>5 340 €<br>43 520 €<br>Copies<br>Nombre de                                                                                                    | S hyperman<br>Géant<br>850 €<br>980 €<br>2 810 €<br>1 840 €<br>1 840 €<br>1 700 €<br>1 670 €<br>5 210 €<br>3 210 €<br>3 210 €<br>2 480 €<br>2 480 €<br>2 480 €<br>2 480 €<br>2 860 €<br>3 220 €<br>2 750 €<br>28 090 €<br>Ptopr<br>Reghercher ur<br>Copies : 1<br>Copies : 1<br>Copies Copies C                                                                                                    | rchés<br>Leclerc<br>620 €<br>810 €<br>720 €<br>2 150 €<br>1 140 €<br>930 €<br>870 €<br>2 940 €<br>2 070 €<br>3 440 €<br>2 070 €<br>3 440 €<br>2 410 €<br>18 400 €<br>2 150 €<br>18 400 €                                                                                                    |

Il est possible de sélectionner plusieurs feuilles en les associant :

## Associer des feuilles

-> Cliquer les onglets des feuilles en maintenant la touche **[Ctrl]** enfoncée.

## Dissocier les feuilles

27

-> Cliquer-droit un onglet sélectionné - Dissocier les feuilles

9

## Consolidation de matériaux utilisés sur des chantiers

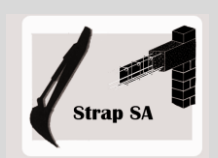

Liaison et consolidation de données

| EXERCICE EN AUTONOMIE |                                                                                                    |  |  |  |  |
|-----------------------|----------------------------------------------------------------------------------------------------|--|--|--|--|
|                       | Société Strap SA                                                                                           |  |  |  |  |
| Savoir-faire          | Créer des liaisons simples et consolidées                                                                  |  |  |  |  |
| Pré-requis            | Avoir effectué l'exercice programmé du dossier 9                                                           |  |  |  |  |
| Supports              | <ul> <li>Dossier Strap SA sur la clé USB ou dans l'espace élève du disque<br/>dur ou du serveur</li> </ul> |  |  |  |  |
| Durée                 | 35 minutes                                                                                                 |  |  |  |  |

## Travail à faire

1 - Charger Excel et créer les feuilles sources suivantes sur trois feuilles différentes

|    | А                   | В                 | С                 |  |  |  |  |
|----|---------------------|-------------------|-------------------|--|--|--|--|
| 1  | Réservoirs Tignes   |                   |                   |  |  |  |  |
| 2  | Réser               | voir Roche Noi    | re                |  |  |  |  |
| 3  | Matériaux           | Quantités prévues | Quantités réelles |  |  |  |  |
| 4  | Ciment (Sacs 50 Kg) | 80                | 85                |  |  |  |  |
| 5  | Gravier (Tonne)     | 2,5               | 2,5               |  |  |  |  |
| 6  | Eau (Litre          | 2000              | 2500              |  |  |  |  |
| 7  | Bois (M3)           | 3                 | 2,7               |  |  |  |  |
| 8  | Travail             |                   |                   |  |  |  |  |
| 9  | Heures ouvrier      | 480               | 490               |  |  |  |  |
| 10 | Heures contremaitre | 225               | 230               |  |  |  |  |
| 11 | Heures camion       | 82                | 70                |  |  |  |  |
| 12 | Heures pelleteuse   | 45                | 30                |  |  |  |  |

2 - Nommer chaque feuille de calcul du nom du réservoir

- Créer le tableau suivant sur une nouvelle feuille

- Lier les colonnes quantités réelles des tableaux

3 - Sauvegarder le classeur sous le nom : Consolidation chantier Tignes

|    | А                       | В                 | С                 |  |  |  |
|----|-------------------------|-------------------|-------------------|--|--|--|
| 1  | Rés                     | servoirs Tignes   |                   |  |  |  |
| 2  | Réservoir Grande Tougne |                   |                   |  |  |  |
| 3  | Matériaux               | Quantités prévues | Quantités réelles |  |  |  |
| 4  | Ciment (Sacs 50 Kg)     | 86                | 90                |  |  |  |
| 5  | Gravier (Tonne)         | 2,8               | 2,5               |  |  |  |
| 6  | Eau (Litre              | 2600              | 2400              |  |  |  |
| 7  | Bois (M3)               | 2,5               | 2,7               |  |  |  |
| 8  | Travail                 |                   |                   |  |  |  |
| 9  | Heures ouvrier          | 470               | 450               |  |  |  |
| 10 | Heures contremaitre     | 240               | 210               |  |  |  |
| 11 | Heures camion           | 76                | 80                |  |  |  |
| 12 | Heures pelleteuse       | 38                | 35                |  |  |  |
|    |                         |                   |                   |  |  |  |

|    | A                        | В                 | С                 |  |  |  |  |
|----|--------------------------|-------------------|-------------------|--|--|--|--|
| 1  | Réservoirs Tignes        |                   |                   |  |  |  |  |
| 2  | Réservoir Plan du Chouet |                   |                   |  |  |  |  |
| 3  | Matériaux                | Quantités prévues | Quantités réelles |  |  |  |  |
| 4  | Ciment (Sacs 50 Kg)      | 92                | 90                |  |  |  |  |
| 5  | Gravier (Tonne)          | 2,9               | 2,8               |  |  |  |  |
| б  | Eau (Litre               | 2700              | 2800              |  |  |  |  |
| 7  | Bois (M3)                | 2,8               | 2,7               |  |  |  |  |
| 8  | Travail                  |                   |                   |  |  |  |  |
| 9  | Heures ouvrier           | 460               | 465               |  |  |  |  |
| 10 | Heures contremaitre      | 210               | 220               |  |  |  |  |
| 11 | Heures camion            | 92                | 85                |  |  |  |  |
| 12 | Heures pelleteuse        | 78                | 85                |  |  |  |  |

|    | A                    | A B               |                   | D                 |  |  |  |
|----|----------------------|-------------------|-------------------|-------------------|--|--|--|
| 1  | Réservoirs Tignes    |                   |                   |                   |  |  |  |
| 2  | Réservoirs           | Roche Noire       | Grande Tougne     | Plan du Chouet    |  |  |  |
| 3  | Matériaux            | Quantités réelles | Quantités réelles | Quantités réelles |  |  |  |
| 4  | Ciments (Sacs 50 Kg) |                   |                   |                   |  |  |  |
| 5  | Gravier (Tonne)      |                   |                   |                   |  |  |  |
| 6  | Eau (Litre           |                   |                   |                   |  |  |  |
| 7  | Bois (M3)            |                   |                   |                   |  |  |  |
| 8  | Travail              |                   |                   |                   |  |  |  |
| 9  | Heures ouvrier       |                   |                   |                   |  |  |  |
| 10 | Heures contremaitre  |                   |                   |                   |  |  |  |
| 11 | Heure camion         |                   |                   |                   |  |  |  |
| 12 | Heure pelleteuse     |                   |                   |                   |  |  |  |

## 5 - Feuilles consolidées

4 - Feuilles liées

- Créer le tableau suivant sur une nouvelle feuille et la nommer : **Consolidation**
- Consolider les données des feuilles sources dans la feuille : **Consolidation**
- Programmer l'affichage des **Ecarts** numériques en rouge
- Imprimer la feuille : Consolidation terminée
- Imprimer les formules de calcul

et la nommer : Récapitulatif

sources et du tableau destination - Imprimer les formules de calcul

- Imprimer la feuille Récapitulatif terminée

- 7 Enregistrer le classeur
- 8 Quitter Excel

|    | А                                            | A B              |                   | D      |  |  |  |  |
|----|----------------------------------------------|------------------|-------------------|--------|--|--|--|--|
| 1  | Réservoirs Tignes                            |                  |                   |        |  |  |  |  |
| 2  | Roche Noire - Grande Tougne - Plan du Chouet |                  |                   |        |  |  |  |  |
| 3  | Matériaux                                    | Quantité prévues | Quantités réelles | Ecarts |  |  |  |  |
| 4  | Ciments (Sacs 50 Kg)                         |                  |                   |        |  |  |  |  |
| 5  | Gravier (Tonne)                              |                  |                   |        |  |  |  |  |
| 6  | Eau (Litre                                   |                  |                   |        |  |  |  |  |
| 7  | Bois (M3)                                    |                  |                   |        |  |  |  |  |
| 8  | Travail                                      |                  |                   |        |  |  |  |  |
| 9  | Heures ouvrier                               |                  |                   |        |  |  |  |  |
| 10 | Heures contremaitre                          |                  |                   |        |  |  |  |  |
| 11 | Heure camion                                 |                  |                   |        |  |  |  |  |
| 12 | Heure pelleteuse                             |                  |                   |        |  |  |  |  |

## Production et achats consolidés

Liaison et consolidation de données

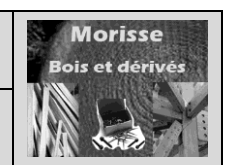

|              | MISE EN SITUATION                                                                                              |
|--------------|----------------------------------------------------------------------------------------------------|
|              | Société Morisse bois et dérivés                                                                                |
| Savoir-faire | Créer des liaisons simples et consolidées                                                                      |
| Pré-requis   | Avoir effectué les exercices du dossier 9                                                                      |
| Supports     | <ul> <li>Dossier Morisse bois sur la clé USB ou dans l'espace élève du<br/>disque dur ou du serveur</li> </ul> |
| Durée        | 55 minutes                                                                                                    |

## Travail à faire

La société **Morisse bois et dérivés** produit des parquets et lambris à partir de trois sites de production situés à Freiburg, Nonglard et Varioz. Lorsque la production est insuffisante, elle achète des produits à d'autres sociétés pour faire face aux ventes. Actuellement le marché est très positif et la société a du mal à répondre à la demande.

Les produits achetés reviennent à la société 30 % plus cher que les produits fabriqués dans nos propres unités de production.

# Le Directeur a constaté un accroissement des achats en février. Il vous demande d'en comprendre les causes et de lui proposer des solutions pour y remédier.

Il vous remet les tableaux de production des mois de janvier et février des trois sites de production et le tableau des achats de la période correspondante.

| Production : Freiburg |         |         | Production : Varioz |         |         | Ľ | Productio      |         |         |      |
|-----------------------|---------|---------|---------------------|---------|---------|---|----------------|---------|---------|------|
| Matériaux             | janvier | février | Matériaux           | janvier | février | 1 | Matériaux      | janvier | février |      |
| Lambris Sapin         | 5 210   | 5 620   | Lambris Sapin       | 8 850   | 9 800   | 1 | Lambris Sapin  | 4 600   | 2 800   | Lam  |
| Lambris pin           | 4 320   | 3 840   | Lambris pin         | 7 400   | 6 400   | 1 | Lambris pin    | 3 800   | 1 600   | Lam  |
| Lambris chène         | 1 250   | 810     | Lambris chène       | 1 920   | 1 520   | 1 | Lambris chène  | 1 200   | 1 800   | Lam  |
| Lambris épicéa        | 2 430   | 1 4 3 0 | Lambris épicéa      | 4 000   | 3 600   | 1 | Lambris épicéa | 2 200   | 2 100   | Lam  |
| Parquet Sapin         | 8 250   | 10 260  | Parquet Sapin       | 13 600  | 14 600  | 1 | Parquet Sapin  | 5 020   | 4 020   | Parc |
| Parquet Pin           | 7 423   | 6 800   | Parquet Pin         | 12 500  | 11 450  | 1 | Parquet Pin    | 4 200   | 5 030   | Parc |
| Parquet Chène         | 2 350   | 3 250   | Parquet Chène       | 3 700   | 3 780   | 1 | Parquet Chène  | 1 600   | 1 450   | Parc |
| Parquet Orme          | 1 240   | 1 0 2 0 | Parquet Orme        | 1 860   | 830     | 1 | Parquet Orme   | 1 020   | 810     | Parc |
| Parquet Charme        | 980     | 340     | Parquet Charme      | 1 720   | 680     | 1 | Parquet Charme | 1 450   | 1 560   | Parc |
| Parquet Erable        | 830     | 1 280   | Parquet Erable      | 1 0 2 0 | 810     | 1 | Parquet Erable | 1 030   | 810     | Parc |
| Parquet hêtre         | 1 1 2 0 | 1 570   | Parquet hêtre       | 1 400   | 2 800   | 1 | Parquet hêtre  | 1 400   | 1 020   | Parc |
| Total                 | 35 403  | 36 220  | Totaux              | 57 970  | 56 270  | 1 | Totaux         | 27 520  | 23 000  |      |

| Achats externes    |         |         |  |  |  |  |
|--------------------|---------|---------|--|--|--|--|
| Matériaux          | janvier | février |  |  |  |  |
| Lambris Sapin      | 2 600   | 4 800   |  |  |  |  |
| Lambris pin        | 4 800   | 12 300  |  |  |  |  |
| Lambris chène      | -       | -       |  |  |  |  |
| Lambris épicéa     | 1 300   | 1 400   |  |  |  |  |
| Parquet Sapin      | 4 300   | 6 200   |  |  |  |  |
| Parquet Pin        | 3 800   | 4 800   |  |  |  |  |
| Parquet Chène      | -       | -       |  |  |  |  |
| Parquet Orme       | 820     | 1 400   |  |  |  |  |
| Parquet Charme     | 1 300   | 1 590   |  |  |  |  |
| Parquet Erable     | 850     | -       |  |  |  |  |
| Parquet hêtre      | -       | 1 230   |  |  |  |  |
| Totaux 19770 33720 |         |         |  |  |  |  |

Il souhaite que vous calculiez :

- pour chaque établissement l'écart de production de janvier à février
- l'écart entre les achats de janvier et février

(Faire ressortir les écarts négatifs en rouge)

Il souhaite que vous fassiez apparaître dans un tableau récapitulatif (Feuilles liées)

- Les écarts de production de chaque site,
- L'écart total de production de tous les sites
- L'écart sur les achats

Il souhaite que vous fassiez apparaître dans un second tableau les productions et les achats **consolidés** de janvier et février. Lesquels correspondent aux entrées totales en stock.

## Imprimer les tableaux que vous avez réalisés

Enregistrer le classeur dans le dossier Morisse bois sous le nom Analyse de la production et des achats Indiquez dans une brève notes vos constatations et conseils.